# Menu Structure of Monitor BenQ BL3201PT

| Main Menu |                        |                                                                                             |                                                                                                    |
|-----------|------------------------|---------------------------------------------------------------------------------------------|----------------------------------------------------------------------------------------------------|
| Display   | PIP / PBP              | Mode                                                                                        | <ul><li>PIP (Picture In Picture)</li><li>PBP (Picture By Picture)</li><li>• OFF</li></ul>                         |
|           |                        | PIP / PBP Source                                                                            | • DVI<br>HDMI1<br>HDMI2<br>DisplayPort                                                                            |
|           |                        | SWAP<br>PIP Size                                                                            | Large<br>• Medium<br>Small                                                                                        |
|           |                        | PIP Position                                                                                | • Top Right<br>Top Left<br>Bottom Right<br>Bottom Left                                                            |
|           | Auto Pivot             | • ON / OFF                                                                                  |                                                                                                    |
|           | Input                  | DVI<br>HDMI1<br>HDMI2<br>DisplayPort<br>Mini DisplayPort                                    |                                                                                                    |
|           |                        |                                                                                             |                                                                                                    |
| Picture   | Brightness<br>Contrast | 0100 (100)<br>0100 (50)                                                                     | (not if DynamicContrast or Eye Protect)<br>(not if DynamicContrast)                                               |
|           | Gamma                  | $ \begin{array}{c} 1.10(3) \\ 1 (1.0) \\ 2 \\ \bullet 3 (2.2) \\ 4 \\ 5 (2.7) \end{array} $ | (only in picture mode Standard)                                                                                   |
|           | Color Temperature      | • Normal<br>Bluish<br>Reddish<br>User Define                                                | (only in picture mode Standard & User)<br>(only in picture mode User)<br>R 0100 (red, 100)<br>G 0100 (green, 100) |
|           | Нир                    | 0 100 (50)                                                                                  | B 0100 (blue, 100)                                                                                                |
|           | Saturation             | 0 100 (50)                                                                                  |                                                                                                    |
|           | Reset Color            | YES / • NO                                                                                  |                                                                                                    |
|           | АМА                    | OFF<br>• High<br>Premium                                                                    | Advanced Motion Acceleration (pixel overdrive)                                                                    |

| Picture Advanced | Picture Mode      | sRGB                                                                                                    |                                                               |
|------------------|-------------------|----------------------------------------------------------------------------------------------------|---------------------------------------------------------------|
|                  |                   | CAD / CAM                                                                                                    |                                                               |
|                  |                   | Animation                                                                                                    | 010 (1)                                                       |
|                  |                   | Presentation                                                                                                  |                                                               |
|                  |                   | <ul> <li>Standard</li> </ul>                                                                                  |                                                               |
|                  |                   | Low Blue Light                                                                                                | Multimedia -30 % Web Surfing -50 % Office -60 % Reading -70 % |
|                  |                   | Movie                                                                                                    |                                                               |
|                  |                   | Photo                                                                                                    |                                                               |
|                  |                   | Eco                                                                                                    |                                                               |
|                  |                   | M-book                                                                                                    | (McBook adaption)                                             |
|                  |                   | User                                                                                                    |                                                               |
|                  | Senseye Demo      | ON / • OFF                                                                                                    | (only in some picture modes)                                  |
|                  | DynamicContrast   | • 0, 1, 5                                                                                                    | (only in picture mode Movie or Photo)                         |
|                  | Overscan          | ON / • OFF                                                                                                    | (only if HDMI input)                                          |
|                  | Display Mode      | • Full<br>Aspect<br>1 : 1<br>19s"<br>22"(16 : 10)<br>23"<br>24"<br>24"(16 : 10)<br>27"<br>27"(16 : 10)<br>30" |                                                               |
|                  | Smart Scaling     | ?                                                                                                    |                                                               |
|                  | HDMI RGB PC Range | • RGB( 0 ~255)<br>RGB(16 ~235)                                                                                | (only if HDMI input)                                          |
| Audio            | Volume            | 0 100 (20)                                                                                                    |                                                               |
| Audio            | Muto              | ON / • OEE                                                                                                    |                                                               |
|                  | Audio Select      |                                                                                                    |                                                               |
|                  |                   |                                                                                                    |                                                               |
|                  |                   |                                                                                                    |                                                               |

| System | OSD Settings                                             | Language                                                                                      | English                                              |
|--------|----------------------------------------------------------|-----------------------------------------------------------------------------------------------|------------------------------------------------------|
| System | USD Settings                                             | Display Time                                                                                  | 5 sec / 10 sec / ● 15 sec / / 30 sec                 |
|        |                                                          | OSD Lock                                                                                      | OSD locked! Hold any key 10 sec. to unlo             |
|        | Custom key 1<br>Custom key 2<br>Custom key 3             | Picture Mode<br>CAD / CAM<br>Animation<br>Low Blue Light<br>Display Mode<br>Brightness        | key 1                                                |
|        |                                                          | Volume<br>Mute                                                                                | key 3                                                |
|        |                                                          | Input<br>Eye Protect<br>Eye Protect Meter<br>ECO Sensor<br>ECO Sensor Meter<br>Smart Reminder | key 2                                                |
|        | DDC / CI                                                 | • ON / OFF                                                                                    |                                                      |
|        | DP Auto Switch                                           | • ON / OFF                                                                                    |                                                      |
|        | HDMI Auto Switch                                         | ON / • OFF                                                                                    |                                                      |
|        | Auto Power off                                           | • OFF<br>10 min.<br>20 min.<br>30 min.                                                        |                                                      |
|        | <b>Resolution Notice</b>                                 | • ON / OFF                                                                                    |                                                      |
|        | Information                                              | Input<br>Current Resolution<br>Optimum Resolution                                             | <br>3 8 4 0 x 2 1 6 0 @ 60<br>3 8 4 0 x 2 1 6 0 @ 60 |
|        | DisplayPort                                              | 1.1 / • 1.2                                                                                   |                                                      |
|        | Controller key 1<br>Controller key 2<br>Controller key 3 | sRGB<br>CAD / CAM<br>Animation<br>Presentation<br>Standard                                    | key 1<br>key 2                                       |
|        |                                                          | Low Blue Light<br>Movie<br>Photo<br>Eco<br>M-book<br>User<br>Brightness<br>Volume             | key 3                                                |
|        | Reset All                                                | YES / • NO                                                                                    | Reset All Settings ?                                 |

| ERGONOMICS | Eye Protect            | ON / • OFF | (only in picture mode Standard, |
|------------|------------------------|------------|---------------------------------|
|            | Eye Protect Meter      | ON / • OFF | automatic brightness)           |
|            | Smart Reminder         | ON / • OFF |                                 |
|            | Time Interval ( min. ) | • 20 min.  |                                 |
|            |                        | 20 min.    |                                 |
|            |                        | 40 min.    |                                 |
|            |                        | 60 min.    |                                 |
|            |                        | 80 min.    |                                 |
|            |                        | 100 min.   |                                 |
|            | Duration ( sec. )      | • 5 sec.   |                                 |
|            |                        | 10 sec.    |                                 |
|            |                        | 15 sec.    |                                 |
|            |                        | 20 sec.    |                                 |
|            |                        | 25 sec.    |                                 |
|            |                        |            |                                 |

| ECO | ECO Sensor       | ON / • OFF            |
|-----|------------------|-----------------------|
|     | ECO Sensor Meter | ON / • OFF            |
|     | Sensor Range     | Near / Middle / • Far |

# Picture Modes of Monitor BenQ BL3201PT

| Picture Mode<br>Picture | sRGB | CAD /<br>CAM | Animation | Presen-<br>tation | Standard | Low Blue<br>Light | Movie | Photo | Eco | M-book | User |
|-------------------------|------|--------------|-----------|-------------------|----------|-------------------|-------|-------|-----|--------|------|
| Brightness              | •    | •            | •         | •                 | (•)      | •                 | (•)   | (•)   | -   | •      | •    |
| Contrast                | •    | •            | -         | •                 | •        | •                 | (•)   | (•)   | -   | •      | •    |
| Sharpness               | •    | •            | •         | •                 | •        | •                 | •     | •     | •   | •      | •    |
| Gamma                   | -    | -            | -         | -                 | •        | -                 | -     | -     | -   | -      | •    |
| Color Temperature       | -    | -            | -         | -                 | •        | -                 | -     | -     | -   | -      | •+   |
| Hue                     | -    | -            | -         | -                 | -        | -                 | -     | -     | -   | -      | •    |
| Saturation              | -    | -            | -         | -                 | -        | -                 | -     | -     | -   | -      | •    |
| SensEye Demo            | -    | •            | •         | -                 | -        | -                 | •     | •     | -   | •      | -    |
| DynamicContrast         | -    | -            | -         | -                 | -        | -                 | •     | •     | -   | -      | -    |
| Eye Protect             | -    | -            | -         | -                 | •        | -                 | -     | -     | -   | -      | -    |

# Picture Modes of Monitor BenQ BL3201PT – re-sorted

| Picture Mode<br>Picture | Standard | User | sRGB | Low Blue<br>Light | Presen-<br>tation | Movie | Photo | CAD /<br>CAM | Animation | M-book | Eco |
|-------------------------|----------|------|------|-------------------|-------------------|-------|-------|--------------|-----------|--------|-----|
| Brightness              | (•)      | ٠    | •    | •                 | •                 | (•)   | (•)   | •            | •         | •      | -   |
| Contrast                | •        | •    | •    | •                 | •                 | (•)   | (•)   | •            | -         | •      | -   |
| Sharpness               | •        | •    | •    | •                 | •                 | •     | •     | •            | •         | •      | •   |
| Gamma                   | •        | •    | -    | -                 | -                 | -     | -     | -            | -         | -      | -   |
| Color Temperature       | •        | ●+   | -    | -                 | -                 | -     | -     | -            | -         | -      | -   |
| Hue                     | -        | •    | -    | -                 | -                 | -     | -     | -            | -         | -      | -   |
| Saturation              | -        | •    | -    | -                 | -                 | -     | -     | -            | -         | -      | -   |
| SensEye Demo            | -        | -    | -    | -                 | -                 | •     | •     | •            | •         | •      | -   |
| DynamicContrast         | -        | -    | -    | -                 | -                 | •     | •     | -            | -         | -      | -   |
| Eye Protect             | •        | -    | -    | -                 | -                 | -     | -     | -            | -         | -      | -   |

## **Controller Key Assignment**

|                  | default: picture modes | example    |
|------------------|------------------------|------------|
| Controller key 1 | sRGB                   | User       |
| Controller key 2 | CAD / CAM              | Standard   |
| Controller key 3 | Low Blue Light         | Brightness |

## Panel Key Assignment

|              | default      | example      |
|--------------|--------------|--------------|
| Custom key 1 | Picture Mode | Display Mode |
| Custom key 2 | Input        | Picture Mode |
| Custom key 3 | Volume       | Input        |
| key 4        | Main menu    |              |
| key 5        | Exit         |              |